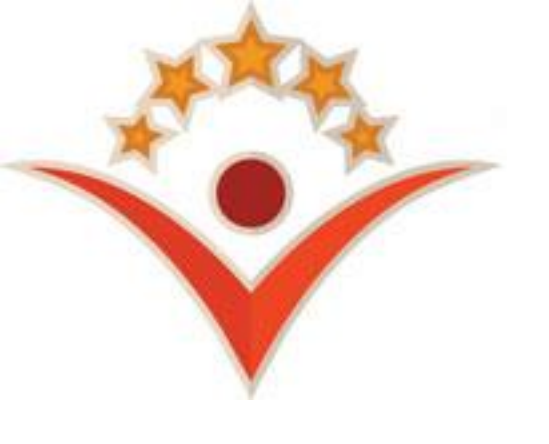

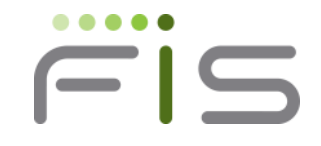

# MyWIChildCare Cardholder Payment Sample

### Starting at the Home Page...

| =                                               | LOG OFF  |  |  |
|-------------------------------------------------|----------|--|--|
| Good afternoon<br>October 20, 2015              |          |  |  |
| Card (1756) Available balance as of 4:31 PM CST |          |  |  |
| Child Care                                      | \$480.00 |  |  |
| Transactions                                    |          |  |  |
| Make a Child Care Payment                       |          |  |  |
|                                                 |          |  |  |
|                                                 |          |  |  |
|                                                 |          |  |  |
|                                                 |          |  |  |

After logon, the Cardholder is presented with the Home Page.

Cardholders are presented with their Account Balance, able to View Transactions, or Make a Child Care Payment.

### From the Balance and Payment Page...

#### FiS ebtCardholder LOG OFF

### **Child Care**

Perform a Child Care Funds Transfer

#### Make a Payment

#### Funds by Child by Provider

| Lucas Thompson  | \$158.67 |
|-----------------|----------|
| [provider_name] | \$100.00 |
| [provider_name] | \$58.67  |
| Bobby Thompson  | \$199.23 |
| [provider_name] | \$100.00 |
| [provider_name] | \$99.23  |

#### Most Recent Child Care Payments

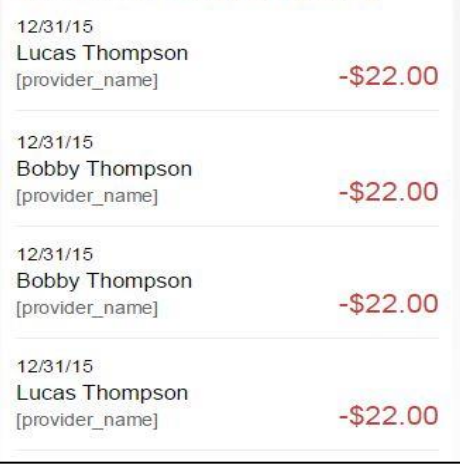

After choosing "Make a Child Care Payment", the Cardholder is presented with the:

- Option to Make a Payment
- View Balances by Child, by Provider
- View their Most Recent Child Care Payments

We show this page before going to make a payment so the Cardholder can review what benefits are tied to which child and which provider.

The Cardholder chooses "Make a Payment" to start the process.

## Step 1 – Choose Child and Provider

|                              | FiS ebtCardholder                   | LOG OFF               |  |  |  |
|------------------------------|-------------------------------------|-----------------------|--|--|--|
| Child                        | Care                                |                       |  |  |  |
| Perform                      | Perform a Child Care Funds Transfer |                       |  |  |  |
| Choose                       | a Child to pay for:                 |                       |  |  |  |
| [child_name]                 |                                     |                       |  |  |  |
| Choose                       | your child's provider:              |                       |  |  |  |
| O [provide                   | er_name]                            |                       |  |  |  |
| [provider_name]              |                                     |                       |  |  |  |
| <pre> [provider_name] </pre> |                                     |                       |  |  |  |
| O [provide                   | er_name]                            |                       |  |  |  |
|                              |                                     |                       |  |  |  |
| Funds b                      | y Child by Provider                 |                       |  |  |  |
| Lucas Th                     | nompson                             | \$158.67              |  |  |  |
| [provider_                   | name]                               | \$100.00              |  |  |  |
| [provider_                   | name]                               | \$58.67               |  |  |  |
| Bobby TI                     | hompson                             | \$199.23              |  |  |  |
| [provider_                   | name]                               | \$100.00              |  |  |  |
| [provider_                   | name]                               | <mark>\$9</mark> 9.23 |  |  |  |
| Most Re                      | cent Child Care Paym                | ents                  |  |  |  |
| 12/31/15                     |                                     |                       |  |  |  |
| Lucas Th                     | nompson                             | \$22.00               |  |  |  |
| [provider_                   | name]                               | -\$22.00              |  |  |  |

The Cardholder can start their payment:

- 1) Choose their Child to process a payment
- Once chosen, the "Choose your child's provider:" will filter to only those providers that child has a benefit to.
- 3) Click "Next"

### Step 2 – Amount and PIN

FiS ebtCardholder LOG OFF Schedule a Transfer Transferring Money to: Child's Name [child name] Provider Name **TEST PROVIDER 4** Provider ID D148961 \$ Amount \$24.95 XXXX Enter PIN Please re-enter your PIN for security purposes. Next Cancel Terms & Privacy © 115 Fidelity National Information Services, Inc. and its subsidiaries. All rights reserved.

The Cardholder, after choosing their child and provider for payment, they can then enter the amount they want to transfer, and then confirm the payment by entering the PIN tied to the card.

## Step 3 – Confirm and Submit

FiS ebtCardholder LOG OFF Verify Payment Transferring Money to: Child's Name [child\_name] Provider Name **TEST PROVIDER 4** Provider ID D148961 \$ Amount \$24.95 Please double check all details above before transferring funds. Cancel Submit Transfer Terms & Privacy © 115 Fidelity National Information Services, Inc. and its subsidiaries. All rights reserved.

The Cardholder can review the information and "Submit Transfer" to process a payment to the Provider.

### Success!

FiS ebtCardholder

LOG OFF

### Success!

You just transferred **\$24.95** to **Test Provider 4**.

A confirmation has been texted and emailed to you for your records.

| FULL DETAILS   |                 |
|----------------|-----------------|
| Confirmation # | 12345           |
| Provider ID    | D148961         |
| Provider Name  | Test Provider 4 |
| Child's Name   | [child_name     |
| \$ Amount      | \$24.95         |
| Date           | June 10, 2018   |
| Time           | 10:30 AM CS1    |
|                |                 |

View Child Care Balance

Make another payment

Terms & Privacy

© 115 Fidelity National Information Services, Inc. and its subsidiaries. All rights reserved. Transaction goes to the Host for approval and a "Success!" message is presented.

The Cardholder is provided a Confirmation # which can be used to show proof to the Provider of a successful transfer.